# Comment renseigner un pdf interactif?

## I. <u>Renseigner le document pdf en ligne</u>

Une fois le fichier pdf ouvert, cliquer dans les champs à renseigner pour saisir les informations demandées (ex : nom, prénom, date de naissance, vœux...) et cocher les cases adéquates (ex : sexe, classe fréquentée...).

| académie                                                              |                                                                                                    | Annexe 1                                                                              | 2 |
|-----------------------------------------------------------------------|----------------------------------------------------------------------------------------------------|---------------------------------------------------------------------------------------|---|
|                                                                       | Nom et adresse de l'établissement d'origine :                                                                           | RENTRÉE SCOLAIRE 2020                                                                 | B |
| MINISTÉRE<br>EL'ÉDUCATION NATIONALE<br>ET DE LA JELNESSE<br>MINISTÉRE |                                                                                                    | Fiche d'affectation Affelnet-Lycée                                                    | E |
| UTENSEIGNEMENT SLOPEAUUR,<br>DE LA BECHERCHE<br>HT DE L'INSUMATION    |                                                                                                    | PALIER D'ORIGINE : 3 <sup>ÈME</sup>                                                   |   |
| at regardless.                                                        | ZONE GÉOGRAPHIQUE<br>DE RÉSIDENCE DE L'ÉLÈVE :                                                                          | Remontée automatique des évaluations et compétences<br>(LSU – Livret scolaire unique) | Ę |
| La présente fic                                                       | he vous permet d'exprimer vos vœux d'affectation pour la rentrée 2020. Un verenos 40 unous de parte de préférence       | eu d'affectation se compose d'une formation et d'un établissement.                    | Ċ |
| vous pouvez e                                                         | exprimer 10 vœux maximum que vous devez classer par ordre de preference                                                 | e.                                                                                    | 4 |
| <u>Rappel</u>                                                         |                                                                                                    |                                                                                       | 1 |
| L'affectation e<br>l'Éducation nat                                    | en 2 <sup>nde</sup> GT se fait dans le cadre de la <b>Champs à</b> irrêtée r<br>ionale. Pour obtenir une affectation da | Cases à - directeur académique des services de ation.                                 | 2 |
| NB : certaines                                                        | en lycée professionnel n'est pas se renseigner n des re                                                                 | cocher acites d'accueil.                                                              |   |
| capacités d'aco                                                       | cueil.                                                                                                    |                                                                                       | 1 |
| Nom et prénon                                                         | n de l'élève :                                                                                                    | CLASSE FRÉQUENTÉE en 2019/2020                                                        | 1 |
| Sexe : Mou                                                            | F                                                                                                    | ☐ 3 <sup>ème</sup> Générale<br>3 <sup>ème</sup> Préna-métiers                         |   |
| Né(e) le                                                              | N° national de l'élève (INE) :                                                                                          | a <sup>séme</sup> SEGPA<br>Autre (précisez) :                                         |   |
| Nom et prénon                                                         | n des représentants légaux :                                                                                            |                                                                                       |   |
|                                                                       | , , ,                                                                                                    |                                                                                       |   |
| Adracca (p° at                                                        | ruo) -                                                                                                    |                                                                                       |   |

Dans certains documents un menu déroulant est proposé sur une information spécifique (voie d'orientation après la 2<sup>nde</sup> GT).

*Le document peut être renseigné via un ordinateur, une tablette ou un téléphone portable (sous réserve du téléchargement d'adobe reader DC).* 

<u>**NB**</u> : Le document est modifiable tant qu'aucune signature n'y a été enregistrée.

## II. Apposer une signature

1. Cliquer sur « la plume »  $\overleftarrow{V}$ 

Une fois le document dûment renseigné, cliquer sur l'image  $\overleftarrow{
abla}'$  en haut du document.

| cuell Outlis                                                            | Fiche 2nde.pdf ×                                                                                                    |                                                                                                    | ⑦ 🌲 Se co                          | onnecte  |
|-------------------------------------------------------------------------|----------------------------------------------------------------------------------------------------|----------------------------------------------------------------------------------------------------|------------------------------------|----------|
| 🗠 ଡ଼ 🖶                                                                  | X Q (*)                                                                                                    | ① 1 / 2     ③     ①     ①     ①     ①     ①     ①     ①     ①     ①     ①     ①     ①     ①     ①     ①     ①     ①     ①     ①     ①     ①     ①     ①     ①     ①     ①     ①     ①     ①     ①     ①     ①     ①     ①     ①     ①     ①     ①     ①     ①     ①     ①     ①     ①     ①     ①     ①     ①     ①     ①     ①     ①     ①     ①     ①     ①     ①     ①     ①     ①     ①     ①     ①     ①     ①     ①     ①     ①     ①     ①     ①     ①     ①     ①     ①     ①     ①     ①     ①     ①     ①     ①     ①     ①     ①     ①     ①     ①     ①     ①     ①     ①     ①     ①     ①     ①     ①     ①     ①     ①     ①     ①     ①     ①     ①     ①     ①     ①     ①     ①     ①     ①     ①     ①     ①     ①     ①     ①     ①     ①     ①     ①     ①     ①     ①     ①     ①     ①     ①     ①     ①     ①     ①     ①     ①     ①     ①     ①     ①     ①     ①     ①     ①     ①     ①     ①     ①     ①     ①     ①     ①     ①     ①     ①     ①     ①     ①     ①     ①     ①     ①     ①     ①     ①     ①     ①     ①     ①     ①     ①     ①     ①     ①     ①     ①     ①     ①     ①     ①     ①     ①     ①     ①     ①     ①     ①     ①     ①     ①     ①     ①     ①     ①     ①     ①     ①     ①     ①     ①     ①     ①     ①     ①     ①     ①     ①     ①     ①     ①     ①     ①     ①     ①     ①     ①     ①     ①     ①     ①     ①     ①     ①     ①     ①     ①     ①     ①     ①     ①     ①     ①     ①     ①     ①     ①     ①     ①     ①     ①     ①     ①     ①     ①     ①     ①     ①     ①     ①     ①     ①     ①     ①     ①     ①     ①     ①     ①     ①     ①     ①     ①     ①     ①     ①     ①     ①     ①     ①     ①     ①     ①     ①     ①     ①     ①     ①     ①     ①     ①     ①     ①     ①     ①     ①     ①     ①     ①     ①     ①     ①     ①     ①     ①     ①     ①     ①     ①     ①     ①     ①     ①     ①     ①     ①     ①     ①     ①     ①     ①     ①     ①     ①     ①     ①     ①     ①      ①     ①     ①     ①     ①     ①     ①     ①     ①     ①     ①     ①     ①     ①     ①     ①     ①     ①     ①     ①     ① |                                    | Partager |
|                                                                         |                                                                                                    |                                                                                                    | Annexe 3                           | <b>^</b> |
| Nom et adresse de l'établissement d'origine :                           |                                                                                                    | le l'établissement d'origine :                                                                                                    |                                    |          |
|                                                                         |                                                                                                    |                                                                                                    | RENTREE SCOLAIRE 2020              | - 1      |
| MENISTERE<br>DE L'ÉDICATION NATIONALE<br>ET DE LA JEUNESSE<br>MUNISTÉRE |                                                                                                    |                                                                                                    | Fiche d'affectation Affelnet-Lycée |          |
| DE L'ENSEIGNEMENT SOFSIEDR,<br>DE LA RÉCHERCHE<br>FT DE L'INNOVATION    |                                                                                                    |                                                                                                    | PALIER D'ORIGINE : 2NDE            | 1        |
|                                                                         | ZONE GÉOGRAPHIQUE<br>DE RÉSIDENCE DE L'ÉLÈVE* :<br>"Par défaut, vous pouvez saisir « non définie », sauf en cas de<br>demande de maintien ou de redoublement en 2-6T |                                                                                                    | Saisie manuelle des notes          | 1        |
|                                                                         |                                                                                                    |                                                                                                    | Galsie manuelle des holes          |          |

Fichier Edition Affichage Fenêtre Aide (?) A Accueil Outils Annexe 1 - Fiche d'... × Se connecter (+) 132% ▼ \$ P =  $\bigcirc$ 4 m, A  $\odot$ 🖧 Signer Suivant Fermer Remplir et signer P Annexe 1 académie Amiens Pa **RENTRÉE SCOLAIRE 2020** Nom et adresse de l'établissement d'origine : RÉGION ACADÉMIQUE HAUTS-DE-FRANCE MINISTÉRE DE L'ÉDUCATION NATIONALE ET DE LA JEUNENSE Fiche d'affectation Affelnet-Lycée 5 DE L'ENSEIGNEMENT SUPÉRIEUR, DE LA RECHERCHE ET DE L'ENNEVATION PALIER D'ORIGINE : 3ÈME Ę ZONE GÉOGRAPHIQUE G, Remontée automatique des évaluations et compétences DE RÉSIDENCE DE L'ÉLÈVE : (LSU - Livret scolaire unique) E La présente fiche vous permet d'exprimer vos vœux d'affectation pour la rentrée 2020. Un vœu d'affectation se compose d'une formation et d'un établissement. Vous pouvez exprimer 10 vœux maximum que vous devez classer par ordre de préférence 1 r Rappel

#### La ligne « Remplir et signer » s'affiche en haut du fichier.

### 2. Signer numériquement

Sélectionner ( 🛱 Signer) puis « Ajouter une signature » (la couleur est modifiable via 🔵).

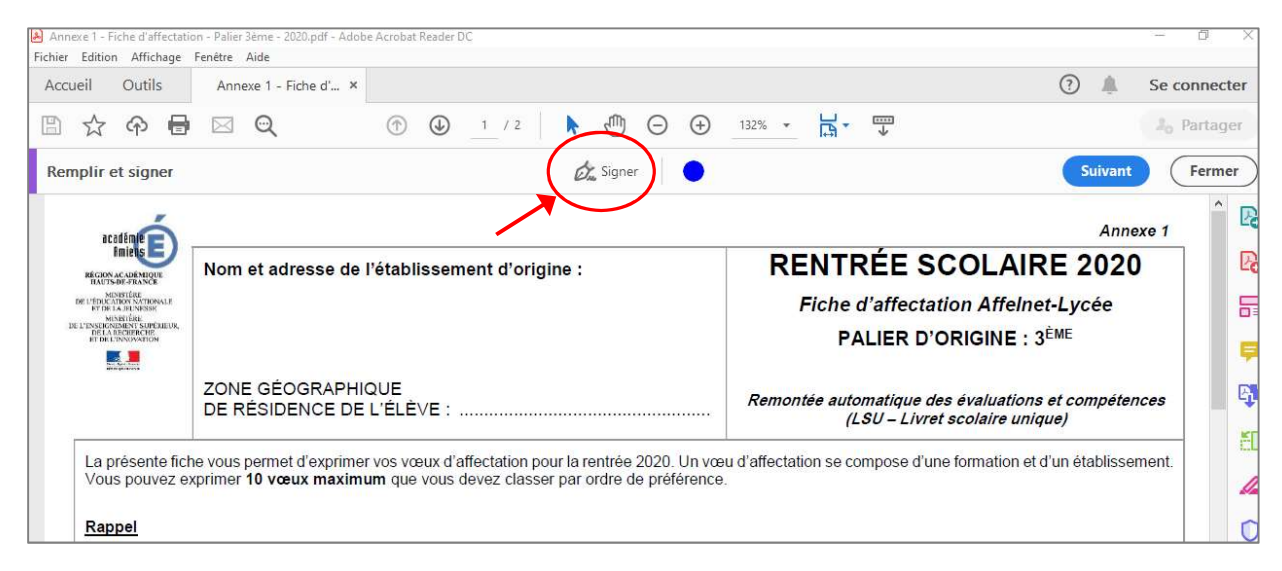

Une fenêtre s'ouvre. Il est possible de « taper » (saisir son nom), « tracer » (signer à l'aide de sa souris, son pavé numérique, son doigt [sur tablette ou téléphone portable]) ou insérer une signature préenregistrée (« image »).

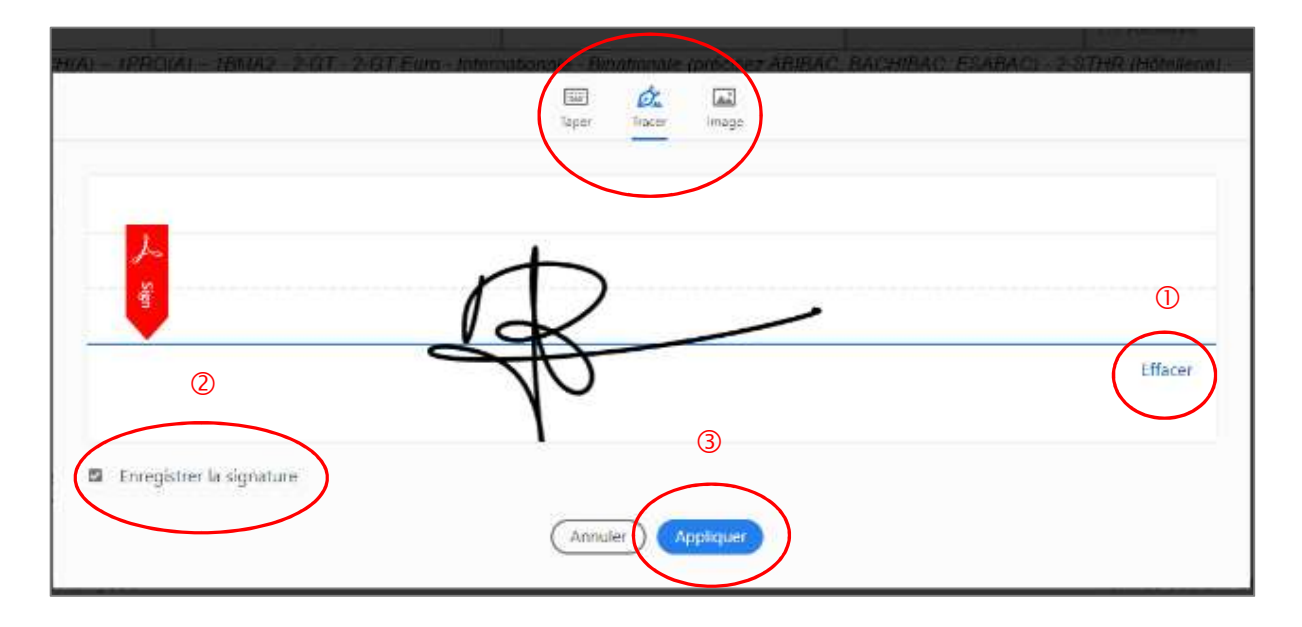

Apposer la signature à l'endroit prévue. Il est possible d'ajuster sa taille (point bleu en bas à droite de l'encadré de la signature).

| (z(n)<br>) et culture design) et 2-GT ADC (Arts du cirque)                                              | Bo         |  |  |
|----------------------------------------------------------------------------------------------------|------------|--|--|
| 5 m/s – maintenance des equipements industriels – Cuisine                                               |            |  |  |
| n <sup>de</sup> GT Euro, précisez la langue :                                                           | - <b>-</b> |  |  |
|                                                                                                    | <b>S</b>   |  |  |
| Nom et signature du (des <u>A W W W</u> ) légal(aux) ou de l'élève majeur                               |            |  |  |
|                                                                                                    |            |  |  |
| eta d'affectation, vovo devot precéder à la confirmation de votre inscription dans l'établissement d'as | 🕑          |  |  |
| i établissement d'origine), puis vous rendre dans l'établissement avec les documents dûment complété    | is.        |  |  |
|                                                                                                    | 100        |  |  |

#### 3. Enregistrement du document

Une fois le document dûment rempli et signé, il doit être enregistré (Fichier > Enregistrer sous) puis pourra être transmis sous format numérique.

<u>**NB**</u> : une fois le document signé enregistré, il n'est plus modifiable.